# TSI® FMS 5 SOFTWARE DATABASE SPOOLING ERRORS WHEN USING WINDOWS® OS IN A LOCAL LANGUAGE

TECHNICAL BULLETIN-TCC-158 (A4) (7/17/2024) Rev B

### Contents

| Description                                                                       | 2  |
|-----------------------------------------------------------------------------------|----|
| Requirements                                                                      | 3  |
| Prerequisites                                                                     | 3  |
| List of Code Page Identifiers                                                     | 4  |
| Modifying pgAdmin User Interface Language for PostgreSQL 8.1 up to Version 9.3    | 5  |
| Selecting User Interface Language in pgAdmin III                                  | 5  |
| Modifying Database Error Message Language in PostgreSQL 8.1 up to version 9.3     | 7  |
| Using pgAdmin III                                                                 | 7  |
| Modifying Database Error Message Language in PostgreSQL version 10 and above      |    |
| Using Notepad+++                                                                  | 10 |
| Modifying Database Error Message Language in MySQL 5.1                            | 12 |
| Using MySQL Workbench 6.0 CE                                                      | 12 |
| Modifying Database Error Message Language for Microsoft SQL Server 2008 and above | 16 |
| Using Microsoft SQL Server Management Studio                                      |    |
| References                                                                        |    |
| Revision History                                                                  | 20 |

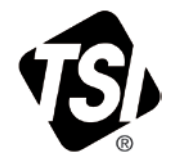

## Description

Since release of FMS 5.2, we have seen an increase of certain database error messages occuring on an irregular basis. These messages are not harmful but cause a reaction in FMS (spooling) that may lead the customer to believe otherwise. This problem is exaggerated on systems where the Windows® Operating System is installed with a local language (i.e., Spanish, etc.). This document will detail how to change the language that a database uses for its error messages.

While many database error messages can occur, at present, only one database error message is handled by FMS so that it will not cause a FMS Database Spooling error to occur. This message is caused when the FMS Software attempts to insert a duplicate record into the database. This is not allowed in most cases. This error is not harmful and does not warrant database spooling by FMS. The problem at present is FMS only looks for the English version of the message.

This **Database Error** message DOES NOT block the storing of sample point data, however it is annoying for the end user to see so many alarm messages. To prevent this behavior on a localized Operating System (non-English), it is **required** to modify the database engine so that all Database Server Error Messages will be in English. This also prevents any further database messages from being ignored by FMS.

The following procedure applies to FMS 5.2 or above, and can be applied on a **live system.** Once this procedure is complete, **only** the Database Windows service will need to be restarted.

#### Requirements

- Windows User Account used during this procedure is required to have full access rights to the computer or server on which FMS is installed.
- PostgreSQL version 8.1 or above must be installed along with the Administrative Console *pgAdmin III* or *pgAdmin 4* that is usually installed together with PostgreSQL.
- MySQL Version 5.1 must be installed along with the administrative console *MySQL Workbench* 6.0.9.

#### Prerequisites

The following prerequisites must be met:

1. If Administrator Console *MySQL Workbench version 6.09* for MySQL version 5.1 is not installed prior to starting this procedure, refer to Technical Note **TCC-153** to implement it.

MySQL Workbench version 6.09 can be downloaded from: <u>https://dev.mysql.com/downloads/workbench/6.0.html</u>

2. If Administrator Console *pgAdmin III* is not installed, it will need to downloaded.

PgAdmin III version 1.22.2 (x86) can be downloaded from: https://www.postgresql.org/ftp/pgadmin/pgadmin3/v1.22.2/win32/

3. Microsoft<sup>®</sup> SQL Server Management *MSSM* prior to version 17.2 can be used for this procedure. If **MSSM** is not installed, the latest version will need to downloaded.

MSSM version17.2 can be downloaded from: <u>https://docs.microsoft.com/en-us/sql/ssms/download-sql-server-management-studio-ssms/</u>

**MSSM** can manage one or more SQL Server databases which reside on different computers or servers, and therefore can be installed on desktop computer allowing connection to distant Microsoft® SQL databases instances.

#### Note

- Microsoft<sup>®</sup> SQL Server Management Studio version 17.2 is fully compatible with Microsoft<sup>®</sup> SQL Express and Microsoft<sup>®</sup> SQL Server version 2008 and higher.
   PgAdmin III is valid for PostgreSQL prior version 10
- **PgAdmin III** is valid for PostgreSQL prior version 10.

## List of Code Page Identifiers

To change database Error Messages for PostgreSQL, it is required during this procedure to select the Code Page Identifier for the configured language used by Windows® Operating System. From the list below, please select the one referring to the Windows® Operating System language installed.

| Identifier | Additional information                                                         |
|------------|--------------------------------------------------------------------------------|
| 874        | Thailand                                                                       |
| 932        | ANSI/OEM Japanese                                                              |
| 936        | ANSL/OEM Simplified Chinese (PRC. Singapore): Chinese Simplified               |
| 949        | ANSL/OEM Korean                                                                |
| 050        | ANGL/OEM Traditional Chinese (Tainen Hans Kans CAD, DDC), Chinese Traditional  |
| 950        | ANSI/OEM Traditional Chinese (Talwan; Hong Kong SAR, PRCJ; Chinese Traditional |
| 1250       | ANSI Central European; Central European (Windows)                              |
| 1251       | ANSI Cyrillic; Cyrillic (Windows)                                              |
| 1252       | ANSI Latin 1; replace old Code Page 850 for Western European (Windows),        |
| 1253       | ANSI Greek; Greek (Windows)                                                    |
| 1254       | ANSI Turkish; Turkish (Windows)                                                |
| 1255       | ANSI Hebrew; Hebrew (Windows)                                                  |
| 1256       | ANSI Arabic; Arabic (Windows)                                                  |
| 1257       | ANSI Baltic: Baltic (Windows)                                                  |
|            |                                                                                |
| 1258       | ANSI/OEM Vietnamese; Vietnamese (Windows)                                      |

### Modifying pgAdmin User Interface Language for PostgreSQL 8.1 up to Version 9.3

Selecting User Interface Language in pgAdmin III

**Note:** First screens shown below will probably be in the Local Operating System language and will likely need to be changed.

- 1. Start **pgAdmin III** from the Start Program Menu.
- 2. From the menu File, select **Preferences**.

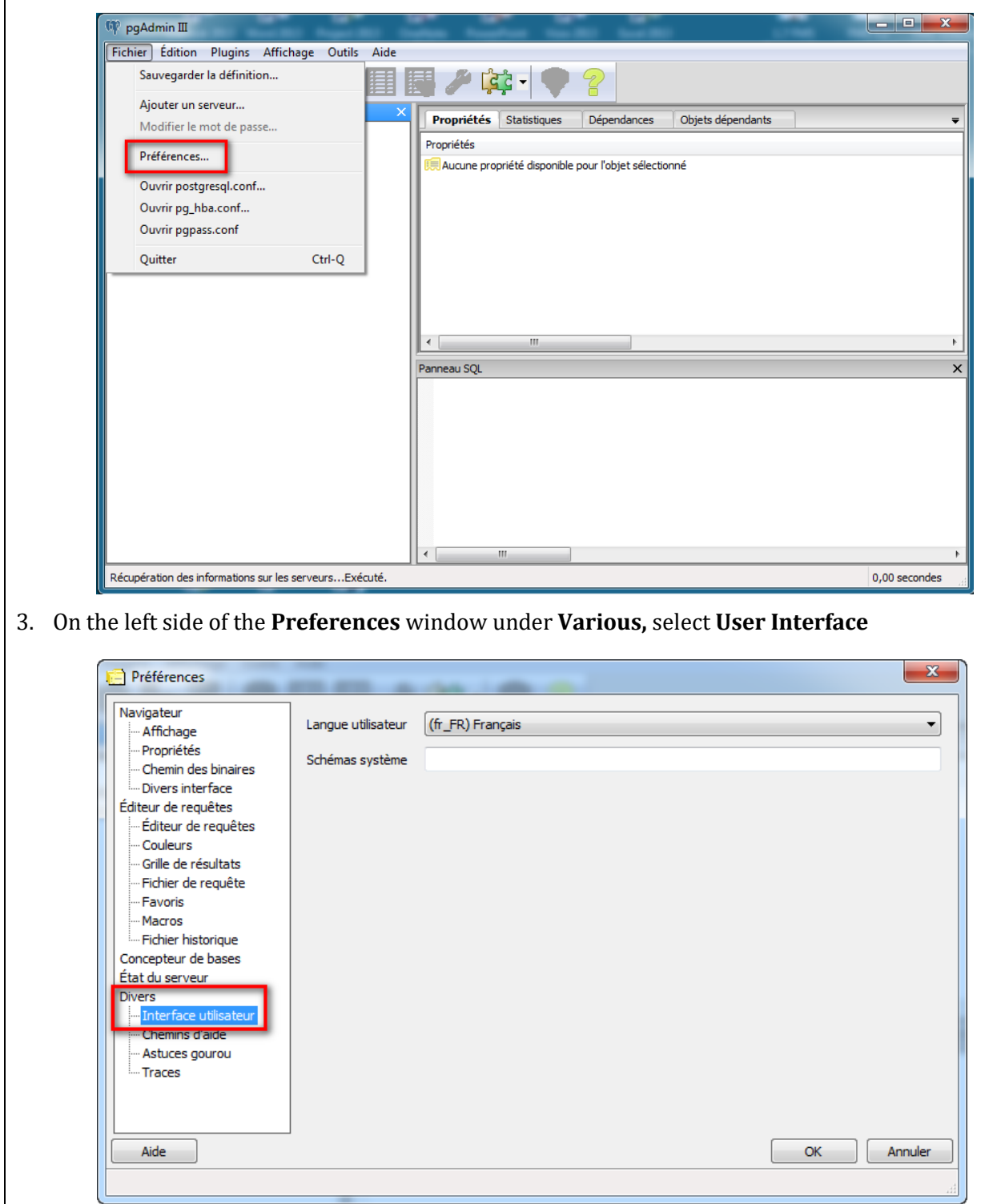

| Préférences       人工         Navigateur                       |
|---------------------------------------------------------------|
| Navigateur                                                    |
| Chemins d'aide<br>Astuces gourou<br>Traces<br>Aide OK Annuler |

- 5. Click OK.
- 6. Close **pgAdmin III**.
- 7. Restart **pgAdmin III** (the User Interface is shown in English).

| Object browser     ×       Server Groups       Servers (2)       PostgreSQL 9.3 (x86) (localhost:5431)       PostgreSQL 9.6 (localhost:5432) |
|----------------------------------------------------------------------------------------------------|
| SQL pane                                                                                                    |

## Modifying Database Error Message Language in PostgreSQL 8.1 up to version 9.3

#### Using pgAdmin III

- 1. Start pgAdmin III from the Start Program Menu.
- From the File menu, select **Open postgresql.conf**. 2.

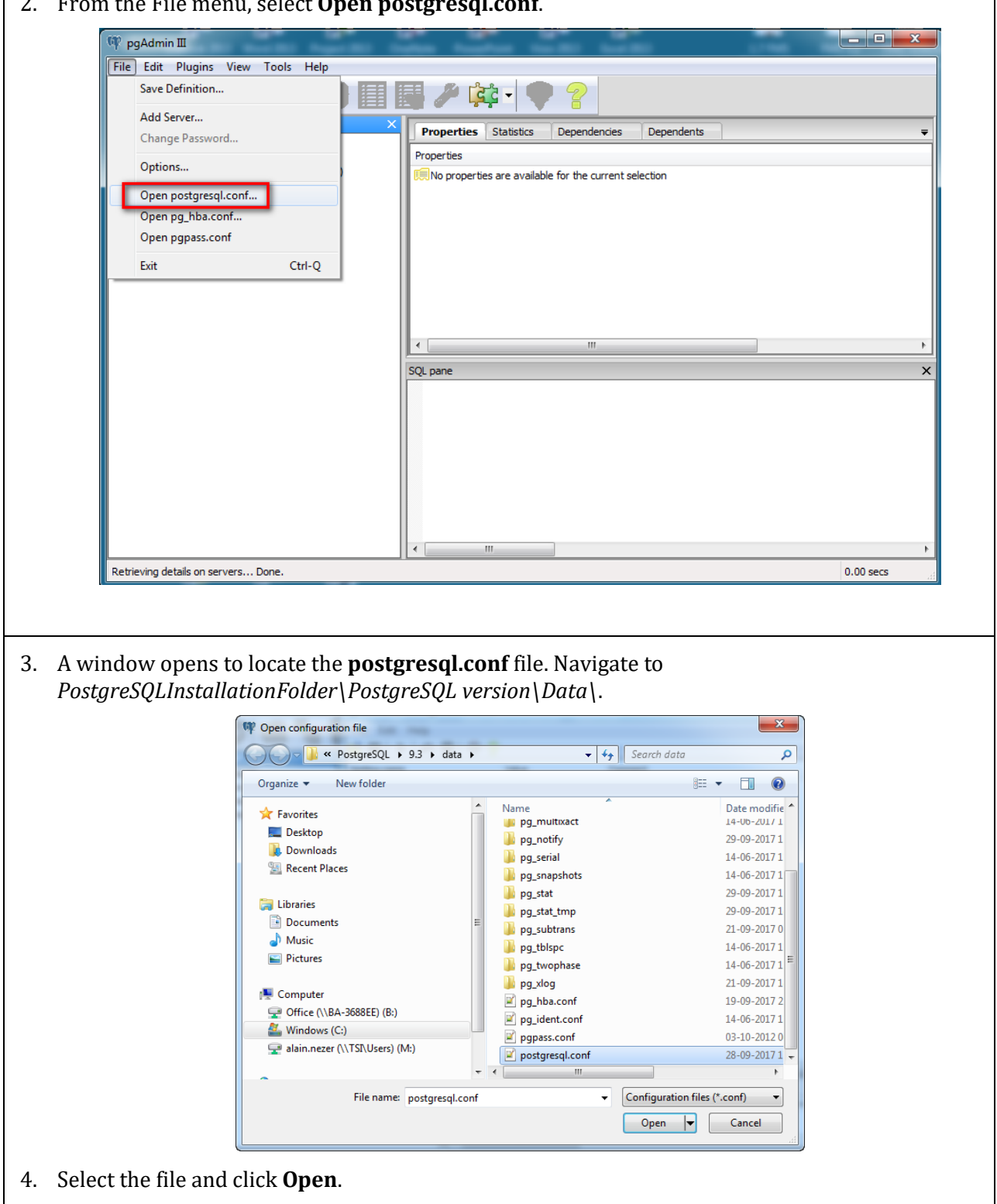

- 5. The Backend Configuration Editor opens.
- 6. Scroll down till you find the setting **lc\_messages**.

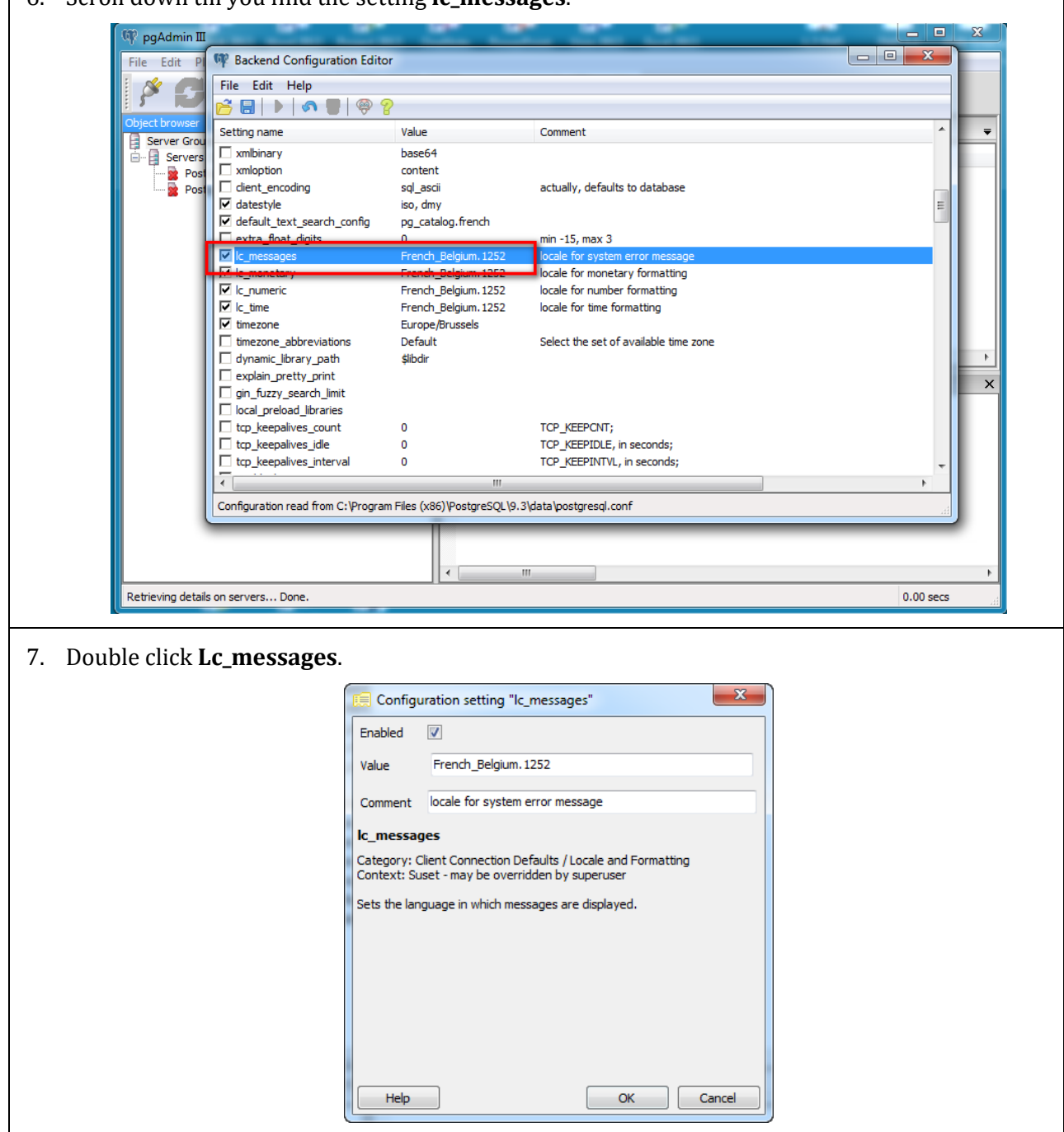

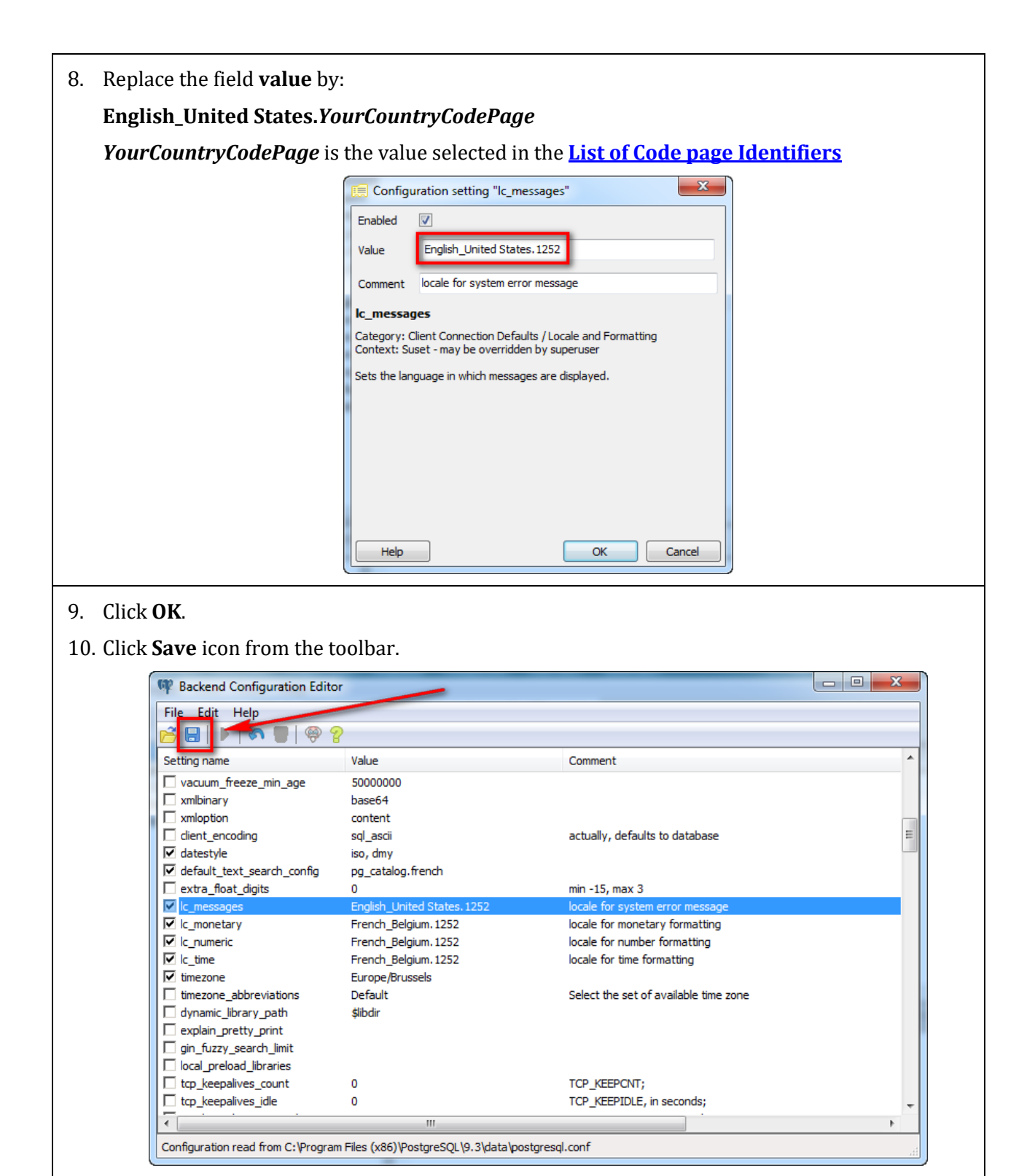

- 11. Close **Backend Configuration Editor** Window.
- 12. Close **pgAdmin III**.
- 13. Restart **postgresql** service.
- 14. ALL Error messages generated by PostgreSQL Database will no longer be translated to a foreign language.

# Modifying Database Error Message Language in PostgreSQL version 10 and above

#### Using Notepad+++

- 1. Start **Notepad+++** from the Start Program Menu.
- 2. Navigate with Explorer to the folder where PostgreSQL is installed i.e.: C:\Program Files\PostgreSQL\16\
- 3. Goto Folder data
- 4. From the File menu, Open **postgresql.conf**.

| PostgreSQL con  | figuration file                                                                   |                  |                                     |                                                                                 |
|-----------------|-----------------------------------------------------------------------------------|------------------|-------------------------------------|---------------------------------------------------------------------------------|
|                 |                                                                                   |                  |                                     |                                                                                 |
|                 |                                                                                   |                  |                                     |                                                                                 |
| This file cons  | ists of lines of the                                                              | form:            |                                     |                                                                                 |
|                 |                                                                                   |                  |                                     |                                                                                 |
| name = value    |                                                                                   |                  |                                     |                                                                                 |
|                 |                                                                                   |                  |                                     |                                                                                 |
| (The "-" is op  | tional.) Whitespace                                                               | may be used.     | Commer                              | its are introduced with                                                         |
| "#" anywhere of | n a line. The compl                                                               | ete list of par  | ameter                              | r names and allowed                                                             |
| values can be   | found in the Postgre                                                              | SQL documentati  | on.                                 |                                                                                 |
|                 |                                                                                   |                  |                                     |                                                                                 |
| The commented-  | out settings shown i                                                              | n this file rep  | resent                              | the default values.                                                             |
| Re-commenting   | a setting is NOT suf                                                              | ficient to reve  | rt it                               | to the default value;                                                           |
| you need to re  | load the server.                                                                  |                  |                                     |                                                                                 |
| -               |                                                                                   |                  |                                     |                                                                                 |
| This file is r  | ead on server startu                                                              | p and when the   | servei                              | receives a SIGHUP                                                               |
| signal. If yo   | u edit the file on a                                                              | running system   | , you                               | have to SIGHUP the                                                              |
| server for the  | changes to take eff                                                               | ect, run "pg ct  | l relo                              | oad", or execute                                                                |
| "SELECT pg rel  | oad conf()". Some p                                                               | arameters, which | h are                               | marked below,                                                                   |
| require a serv  | er shutdown and rest                                                              | art to take eff  | ect.                                |                                                                                 |
|                 |                                                                                   |                  |                                     |                                                                                 |
| Any parameter   | can also be given as                                                              | a command-line   | optic                               | on to the server, e.g.,                                                         |
| "postgres -c l  | og connections=on".                                                               | Some parameter   | s can                               | be changed at run time                                                          |
| with the "SET"  | SOL command.                                                                      |                  |                                     |                                                                                 |
|                 |                                                                                   |                  |                                     |                                                                                 |
|                 | ~                                                                                 |                  |                                     |                                                                                 |
| Memory units:   | B = bytes                                                                         | Time units:      | us =                                | = microseconds                                                                  |
| Memory units:   | B = bytes<br>kB = kilobytes                                                       | Time units:      | us =<br>ms =                        | = microseconds<br>= milliseconds                                                |
| Memory units:   | B = bytes<br>kB = kilobytes<br>MB = megabytes                                     | Time units:      | us =<br>ms =<br>s =                 | = microseconds<br>= milliseconds<br>= seconds                                   |
| Memory units:   | B = bytes<br>kB = kilobytes<br>MB = megabytes<br>GB = gigabytes                   | Time units:      | us =<br>ms =<br>s =<br>min =        | = microseconds<br>= milliseconds<br>= seconds<br>= minutes                      |
| Memory units:   | B = bytes<br>kB = kilobytes<br>MB = megabytes<br>GB = gigabytes<br>TB = terabytes | Time units:      | us =<br>ms =<br>s =<br>min =<br>h = | = microseconds<br>= milliseconds<br>= seconds<br>= minutes<br>= hours           |
| Memory units:   | B = bytes<br>kB = kilobytes<br>MB = megabytes<br>GB = gigabytes<br>TB = terabytes | Time units:      | us =<br>ms =<br>min =<br>h =<br>d   | = microseconds<br>= milliseconds<br>= seconds<br>= minutes<br>= hours<br>= days |

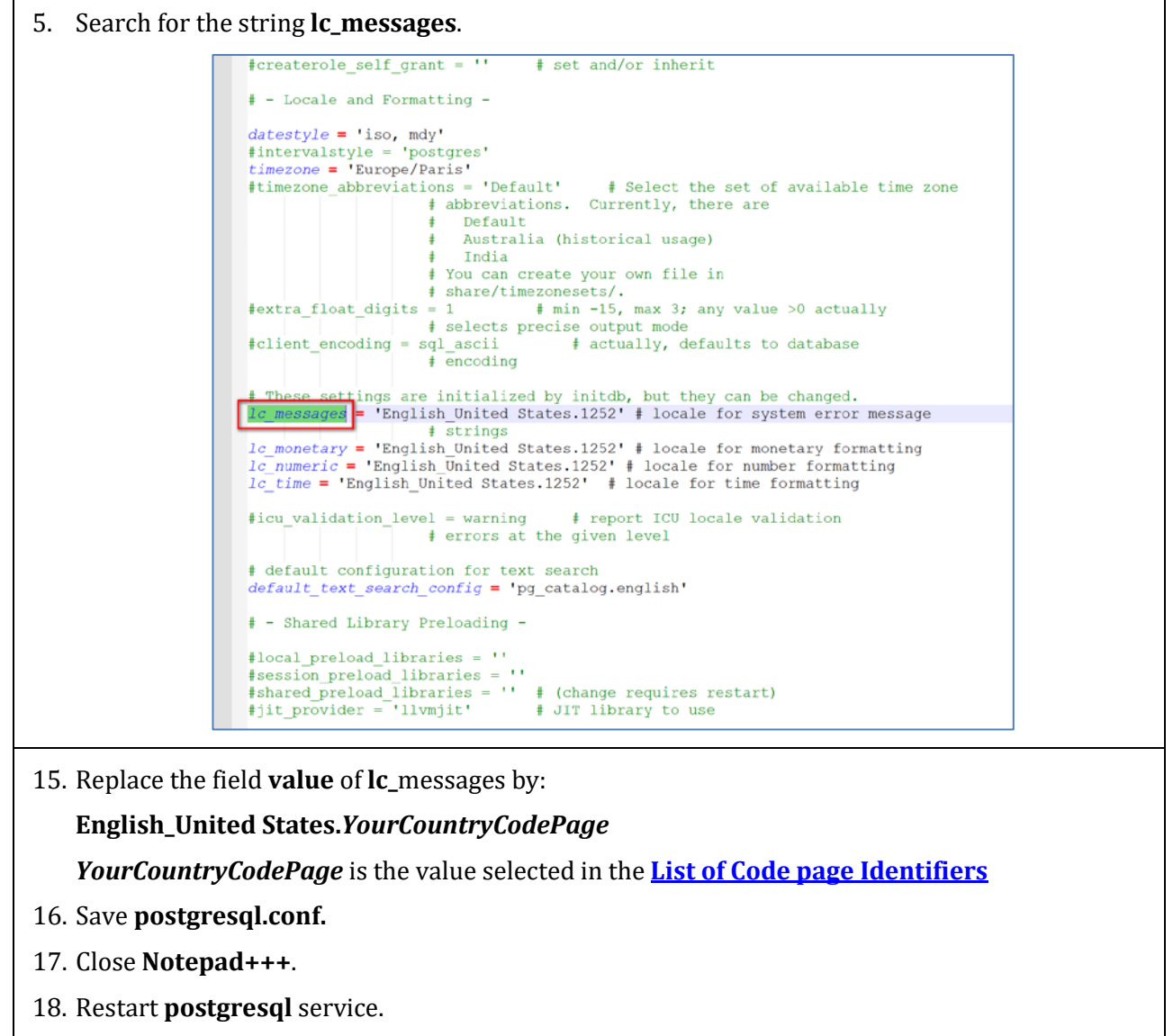

ALL Error messages generated by PostgreSQL Database will no longer be translated to a foreign language.

## Modifying Database Error Message Language in MySQL 5.1 Using MySQL Workbench 6.0 CE

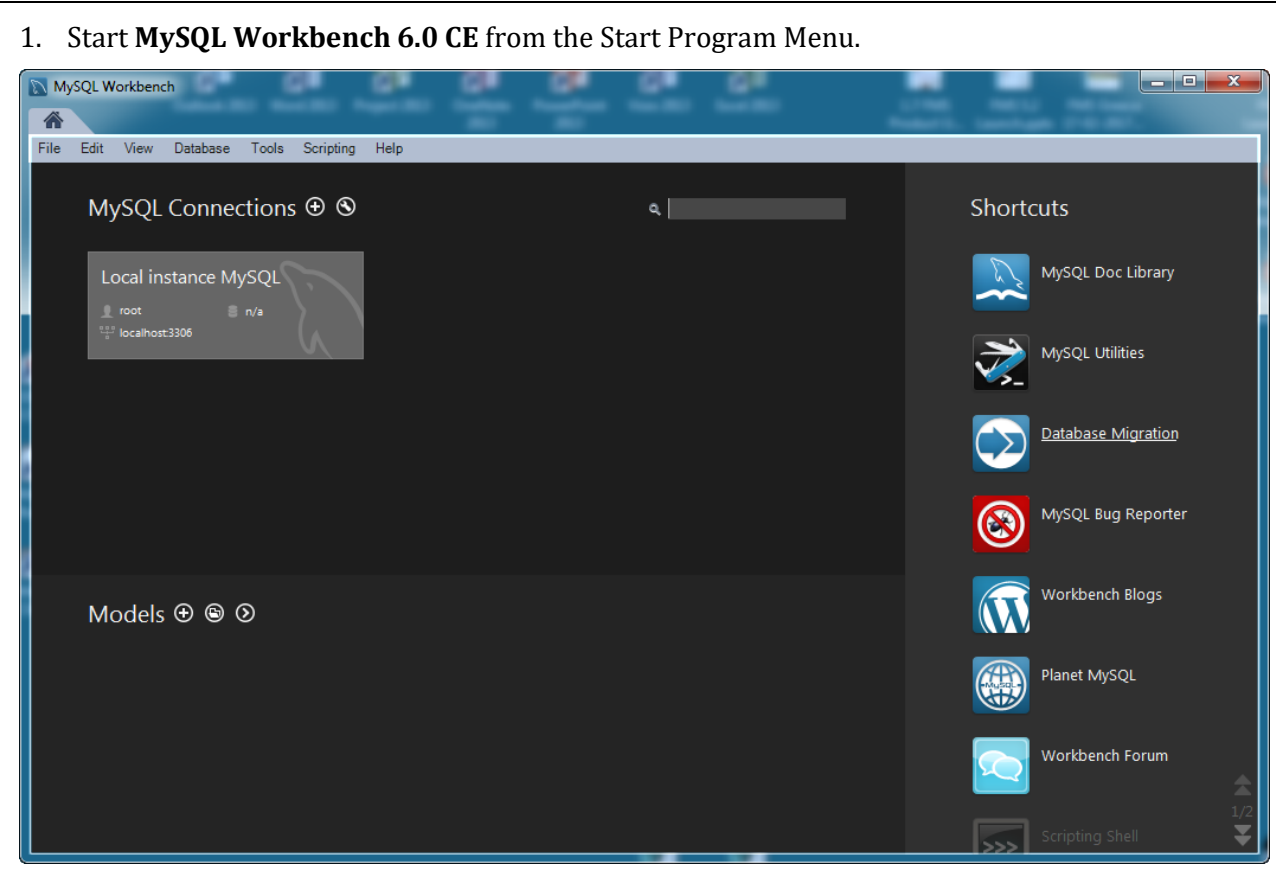

2. From the MySQL Workbench windows. double click on the MySQL Instance you want to change the language for.

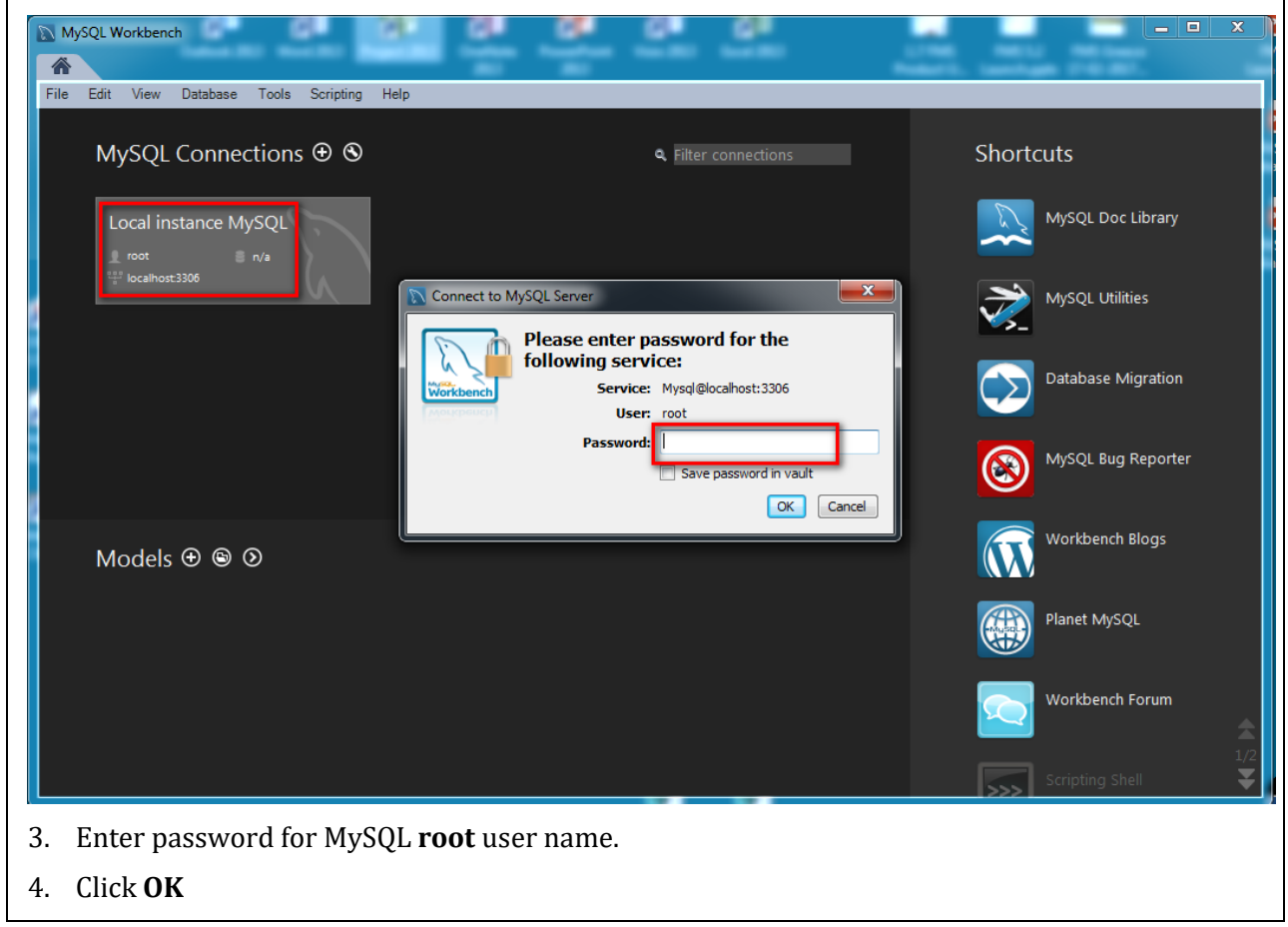

| 5. Click <b>Options</b>                                    | File and enter MySQL                   | password for User Name ro                          | ot when requested.          |
|------------------------------------------------------------|----------------------------------------|----------------------------------------------------|-----------------------------|
| MySQL Workbench                                            | 0 0 0                                  |                                                    |                             |
| Local instance MySQL ×                                     | Real Property Contract                 |                                                    |                             |
| File Edit View Query Dat                                   | tabase Server Tools Scripting Help     | 2                                                  |                             |
|                                                            |                                        |                                                    | @ <b></b>                   |
| Navigator                                                  | Query 1 SQL File 1 ×                   |                                                    | SQL Additions               |
| Server Status                                              |                                        |                                                    | 👷 ዽ   Jump to 💌             |
| Client Connections                                         |                                        |                                                    |                             |
| Status and System Variable                                 | s                                      | 2                                                  | 2                           |
| 🛓 Data Export                                              | Connect to My                          | ySQL Server                                        | 5                           |
|                                                            |                                        | Please enter password for the following service:   |                             |
| Startup / Shutdown                                         | Workbench                              | Service: Mysql@localhost:3306                      |                             |
| Server Logs                                                | Workbench                              | User: root                                         | _                           |
| Management Schemag                                         |                                        | Password: ***                                      |                             |
| Information                                                |                                        | Save password in vault                             |                             |
| No object selected                                         |                                        | OK Cancel                                          |                             |
|                                                            |                                        |                                                    |                             |
|                                                            |                                        |                                                    |                             |
|                                                            | < III.                                 |                                                    | Context Help Snippets       |
|                                                            | Output                                 |                                                    |                             |
|                                                            | Action Output                          | •                                                  |                             |
|                                                            | Time Action                            | Message                                            | Duration / Fetch            |
| Object Info Session                                        |                                        |                                                    |                             |
|                                                            |                                        |                                                    |                             |
| 6. Click <b>OK</b> .                                       |                                        |                                                    |                             |
| <ol> <li>Check Language</li> <li>Check Language</li> </ol> | ge.                                    |                                                    |                             |
| MySQL Workbench                                            |                                        |                                                    |                             |
| File Edit View Query Datab                                 | ase Server Tools Scripting Help        |                                                    |                             |
| 8 🖺 🔂 🖧 🗸                                                  | 5 do 🖸 🐙                               |                                                    | © <b>[</b> ]                |
| Navigator                                                  | Query 1 SQL File 1 Administration      | - Options File ×                                   |                             |
| Server Status                                              | Local instance MySQL                   | Loc                                                | ate option: Find            |
| Client Connections                                         |                                        | Advand Other County Prototic Mutany Profession     |                             |
| Status and System Variables                                | character-set-filesystem               | Set the file system character set                  | Le A                        |
| 📥 Data Export<br>🏝 Data Import/Restore                     | character-set-server                   | Set the default character set                      |                             |
| INSTANCE                                                   | character-sets-dir                     | Directory where character sets are                 |                             |
| Startup / Shutdown                                         | collation-server                       | Set the default collation                          |                             |
| Options File                                               | default-time-zone                      | Set the default time zone                          |                             |
| Management Schemas                                         | default_week_format                    | 0 The default week format used by WEEK             | ) functions                 |
| Information                                                |                                        | /usr/loca Client error messages in given language. | May be given as a full path |
| sejece serected                                            | skip-character-set-client-handshake    | Ignore dient side character set value se           | nt during handshake         |
|                                                            | time_zone                              | The current time zone.                             |                             |
|                                                            | SQL                                    |                                                    |                             |
|                                                            | V ansi                                 | Use ANSI SQL syntax instead of MySQL               | syntax E                    |
|                                                            | 👿 sql-mode                             | "STRICT_TRANS Set the SQL server mode              |                             |
|                                                            |                                        |                                                    |                             |
| Object Info Session                                        | Configuration File: C: WySQL WySQL Ser | ver 5.1/my.ini                                     | mysqro 🔻 Apply Discard      |

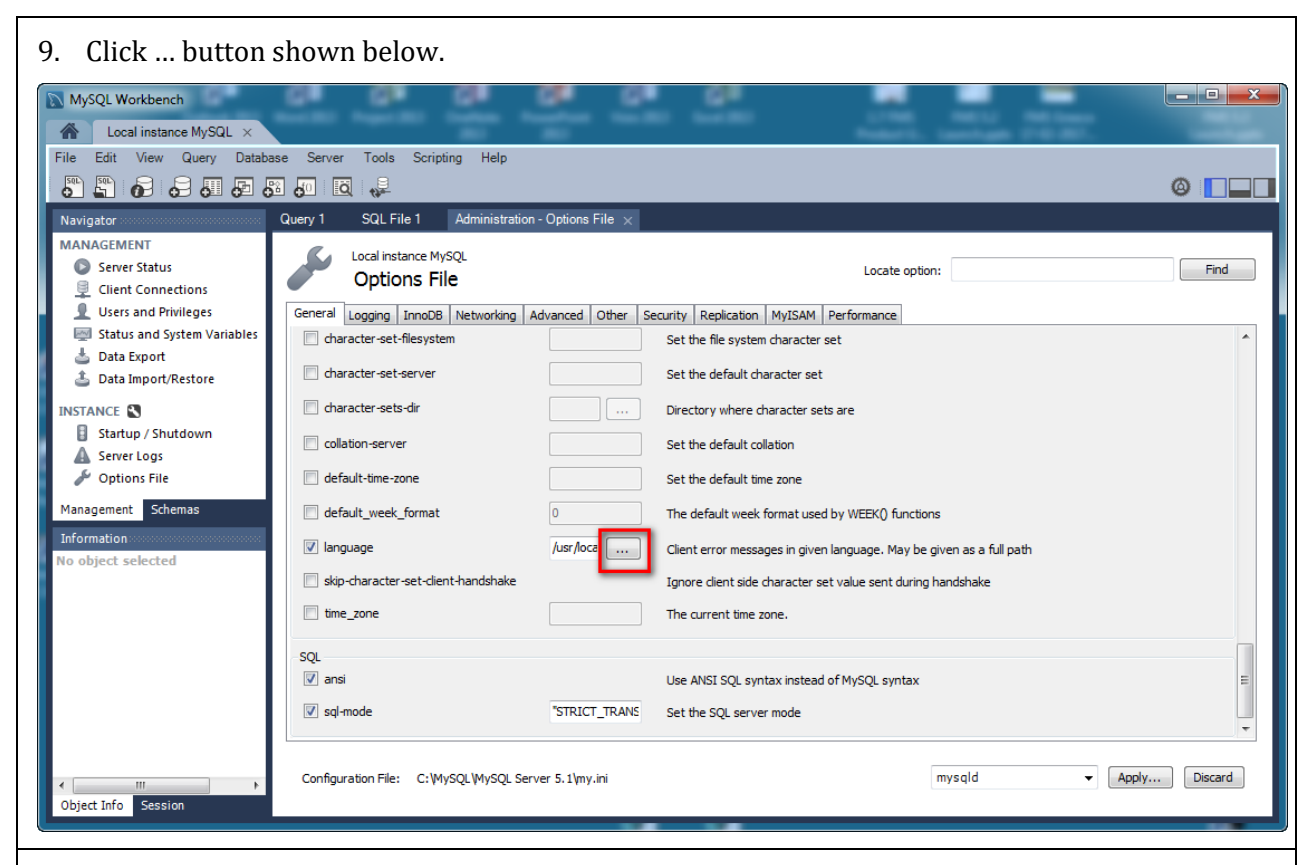

#### 10. Browse For Folder window will open, navigate to :

*MySQLInstallationPath\MySQL Server 5.1\share\* and select folder **English**.

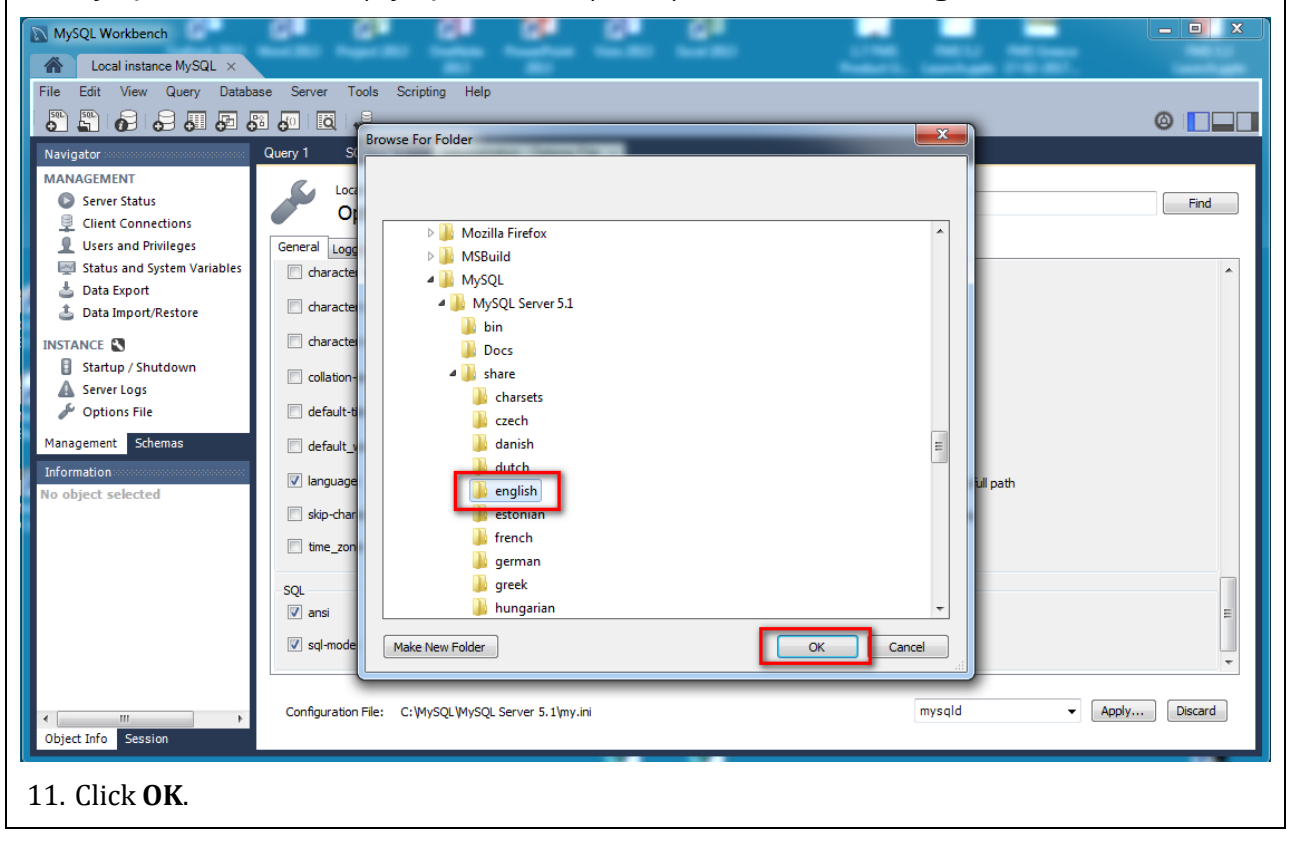

| 12. Click <b>Apply</b> .                                                                     |                                                                                                    |                                                          |                                       |                                  |               |  |
|----------------------------------------------------------------------------------------------|----------------------------------------------------------------------------------------------------|----------------------------------------------------------|---------------------------------------|----------------------------------|---------------|--|
| MySQL Workbench                                                                              |                                                                                                    |                                                          |                                       |                                  |               |  |
| Local instance MySQL ×                                                                       |                                                                                                    |                                                          |                                       |                                  |               |  |
|                                                                                              |                                                                                                    |                                                          |                                       |                                  |               |  |
| Navigator                                                                                    | Query 1         SQL File 1         Administration - Options File ×                                                                                                    |                                                          |                                       |                                  |               |  |
| MANAGEMENT<br>Server Status                                                                  | Local instance MySQL                                                                                                    |                                                          |                                       | Locate option:                   | Find          |  |
| Client Connections                                                                           | Innetions Options File                                                                                                    |                                                          |                                       |                                  |               |  |
| Status and System Variables                                                                  | Users and Privileges         General         Logging         InnoDB         Networking         Advanced         Other         Security         Replication         MyISAM         Performance           Istatus and System Variables         Image: character-set-filesystem         Security         Replication         MyISAM         Performance |                                                          |                                       |                                  |               |  |
| Data Export Data Import/Restore                                                              | dharacter-set-server                                                                                                    |                                                          | Set the default character set         |                                  |               |  |
|                                                                                              | character-sets-dir                                                                                                    |                                                          | Directory where character sets are    |                                  |               |  |
| Startup / Shutdown                                                                           | collation-server                                                                                                    |                                                          | Set the default collation             |                                  |               |  |
| P Options File                                                                               | default-time-zone                                                                                                    |                                                          | Set the default time zone             |                                  |               |  |
| Management Schemas                                                                           | default_week_format                                                                                                    | 0                                                        | The default week format used by W     | EEK() functions                  |               |  |
| Information                                                                                  | V language                                                                                                    | "C:/Program Files (x86),                                 | Client error messages in given langu  | age. May be given as a full path |               |  |
| no object scheded                                                                            | skip-character-set-client-handshake                                                                                                    |                                                          | Ignore client side character set valu | e sent during handshake          |               |  |
|                                                                                              | time_zone                                                                                                    |                                                          | The current time zone.                |                                  |               |  |
|                                                                                              | SQL                                                                                                    |                                                          |                                       |                                  |               |  |
|                                                                                              | 🔽 ansi                                                                                                    |                                                          | Use ANSI SQL syntax instead of My     | SQL syntax                       | E             |  |
|                                                                                              | ✓ sql-mode                                                                                                    | "STRICT_TRANS_TABLES,NO_4                                | Set the SQL server mode               |                                  |               |  |
|                                                                                              | 2                                                                                                    |                                                          |                                       |                                  |               |  |
| ← III     ►                                                                                  | Configuration File: C: WySQL WySQL Serv                                                                                                    | ver 5.1/my.ini                                           |                                       | mysqld                           | Apply Discard |  |
|                                                                                              |                                                                                                    |                                                          |                                       |                                  |               |  |
|                                                                                              |                                                                                                    |                                                          | <i>a</i> . –                          |                                  |               |  |
| 13. Click <b>Apply</b> w                                                                     | then Apply Changes                                                                                                    | s to MySQL Col                                           | nfiguration File                      | e window open.                   |               |  |
|                                                                                              | Apply Changes to MySQL Configu                                                                                                    | uration File                                             |                                       |                                  |               |  |
|                                                                                              |                                                                                                    |                                                          |                                       |                                  |               |  |
| a                                                                                            | the following changes were made to the<br>and will be saved when you click [Apply                                                                                                    | y].                                                      | QL (MySQL Server 5.1 (my.ini"         |                                  |               |  |
| Y<br>F                                                                                       | /ou may edit the File Preview if you wi<br>Please review carefully as some mistak                                                                                                    | sh to make more changes ma<br>es could prevent the MySQL | anually.<br>. server from starting.   |                                  |               |  |
|                                                                                              |                                                                                                    |                                                          |                                       | A                                |               |  |
|                                                                                              | +++<br>@@ -168.0 +168.1 @@                                                                                                    |                                                          |                                       |                                  |               |  |
|                                                                                              | +language = "C:/Program Files (x86)/I                                                                                                    | MySQL/MySQL Server 5.1/sh                                | nare/english"                         |                                  |               |  |
|                                                                                              |                                                                                                    |                                                          |                                       |                                  |               |  |
|                                                                                              |                                                                                                    |                                                          |                                       |                                  |               |  |
|                                                                                              |                                                                                                    |                                                          |                                       |                                  |               |  |
|                                                                                              |                                                                                                    |                                                          |                                       |                                  |               |  |
|                                                                                              |                                                                                                    |                                                          |                                       |                                  |               |  |
|                                                                                              |                                                                                                    |                                                          |                                       |                                  |               |  |
|                                                                                              |                                                                                                    |                                                          |                                       |                                  |               |  |
|                                                                                              |                                                                                                    |                                                          |                                       |                                  |               |  |
|                                                                                              |                                                                                                    |                                                          |                                       |                                  |               |  |
|                                                                                              |                                                                                                    |                                                          |                                       |                                  |               |  |
| *                                                                                            |                                                                                                    |                                                          |                                       |                                  |               |  |
|                                                                                              | View File Preview                                                                                                    |                                                          |                                       | Cancel Apply                     |               |  |
|                                                                                              | VIEW THE FLEVIEW                                                                                                    |                                                          |                                       | Cancer                           |               |  |
|                                                                                              |                                                                                                    |                                                          |                                       |                                  |               |  |
| 14. Close MySQL                                                                              | Workbench.                                                                                                    |                                                          |                                       |                                  |               |  |
| 15. Restart <b>MySQL</b> service.                                                            |                                                                                                    |                                                          |                                       |                                  |               |  |
| 16. ALL Error messages generated by MySQL Database will no longer be translated to the local |                                                                                                    |                                                          |                                       |                                  |               |  |
| language (i.e.,                                                                              | Spanish, etc.) used l                                                                                                    | by the Operatir                                          | ng System.                            |                                  |               |  |

### Modifying Database Error Message Language for Microsoft SQL Server 2008 and above

#### Using Microsoft SQL Server Management Studio

Database Error Messages from Microsoft SQL Server databases are handled differently than PostgreSQL or MySQL Server. Error messages generated by such instances depend on the language set to the User Account who logs into the instance and the User Account language default to the local Operating System language. For FMS 5, the language needs to be set for the **Node User Name** and for the **Client User Name**.

Unless other User Names are used for these FMS Accounts, we assume:

ODBC Client connection is configured as per Technical Notes (refer to)FMS Database name:fms01FMS Node User Name:monitorFMS Client User Name:client

As described in different technical bulletins, the User Name mentioned above must be part of the **Public Role** within the database instance. Be sure before you log into a Microsoft SQL Server instance through MSSM that your User name account has all the administrators' rights to administer this instance. If that's not the case, please refer to the Database Administrator for assistance.

- 1. Start **MSSM** from Start menu program.
- 2. Login to SQL Server with a User Name Account which has SQL Administrative credentials.
- 3. Click **Connect**.

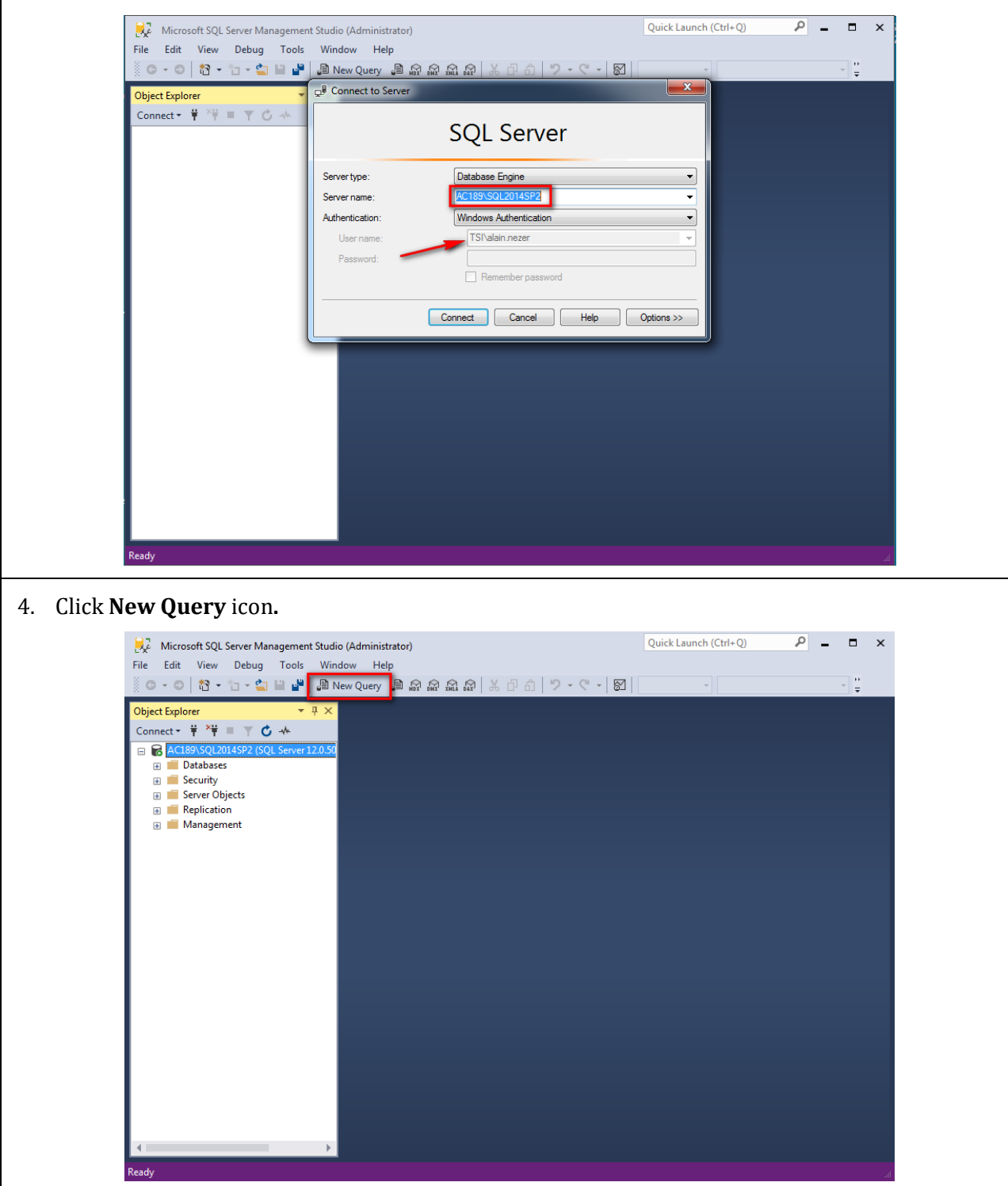

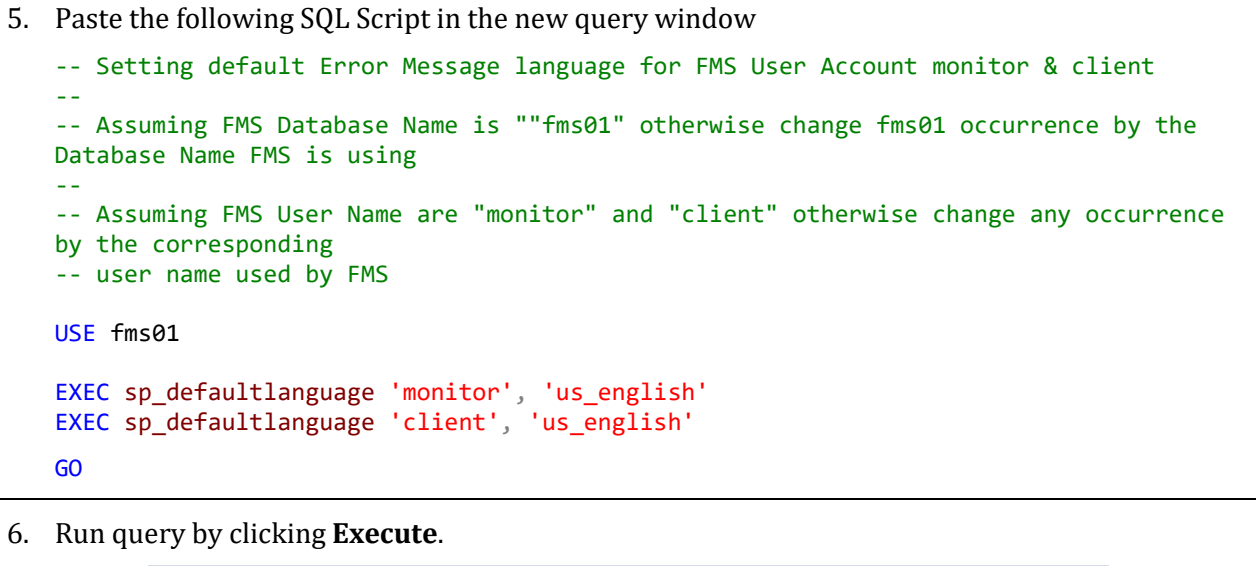

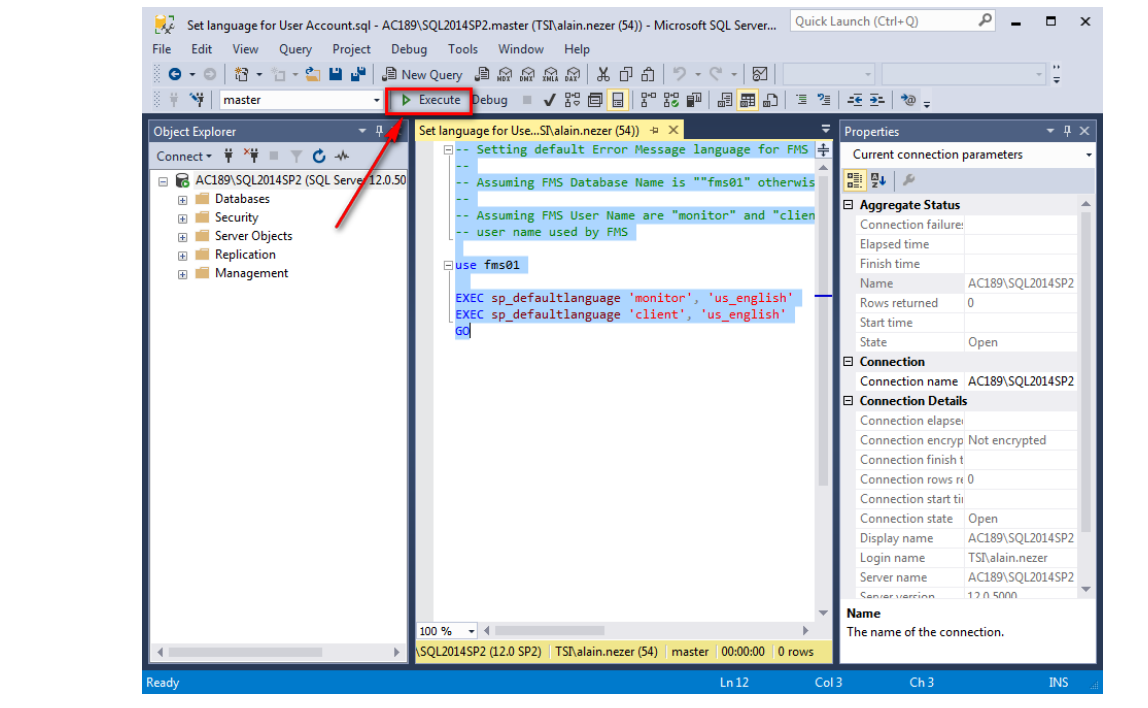

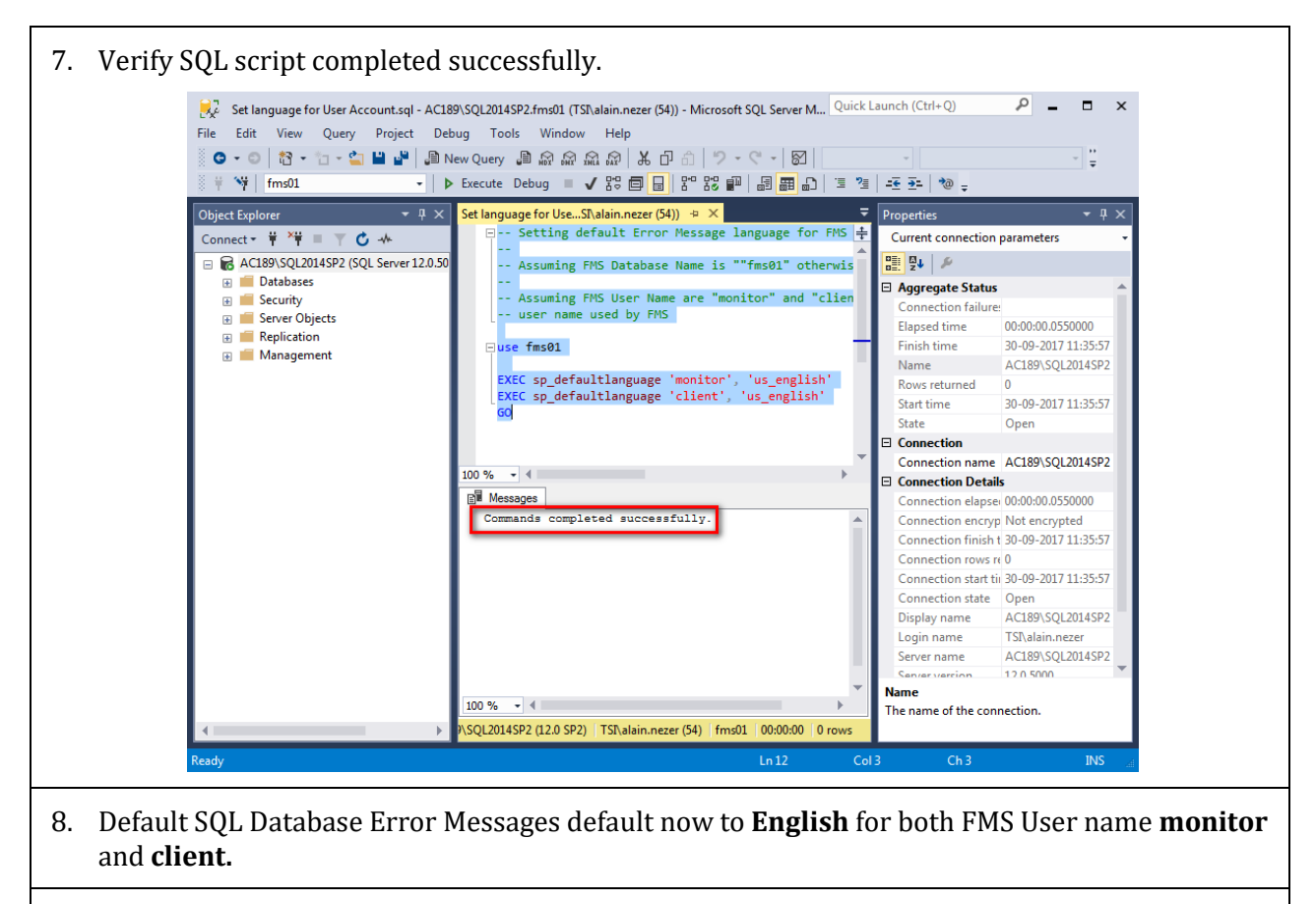

9. Microsoft SQL Server Windows service DO NOT need to be restarted.

#### References

- TCC-153 How to Create MySQL 5.1 Database on Network Server
- TCC-109 How to Run FMS 5 with Microsoft\_SQL2012 as Main Database
- TCC-111 How to Use Microsoft SQL 2008 FMS Mirror Database
- TCC-112 How to Use Microsoft SQL 2012 FMS Mirror Database
- TCC-131 How to Run FMS5 MSSQL2014 as Main Database
- TCC-149 How to Run FMS5 MSSQL2016 as Main Database
- TCC-186 How to Run FMS5 w Microsoft SQL2019 as Main Database
- TCC-193 How to Install PostgreSQL 10 (x64) and Upgrade from version 9.3.5
- TCC-197 How to Install PostgreSQL 14 (x64) and Upgrade from version 9.3.5
- TCC-206 How to Install PostgreSQL 15 (x64) and Upgrade from version 9.3.5
- TCC-207 How to Run FMS5 w Microsoft SQL2022
- TCC-210 How to Install PostgreSQL 16 (x64) and Upgrade from version 10

#### **Revision History**

| Revision | Released        | Description                                                                                                    |
|----------|-----------------|----------------------------------------------------------------------------------------------------|
| А        | 04 October 2017 | Initial Release.                                                                                                    |
| В        | 05 June 2024    | <ul> <li>Adding validity for:</li> <li>PostgreSQL Version 15 and 16</li> <li>Microsoft SQL Server version 2019 and 2022</li> </ul> |

TSI and TSI logo are registered trademarks of TSI Incorporated. Microsoft and Windows are registered trademarks of Microsoft Corporation.

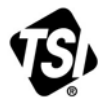

UNDERSTANDING, ACCELERATED

**TSI Incorporated** – Visit our website **www.tsi.com** for more information.

| USA     | Tel: +1 800 874 2811   | India     | Tel: +91 80 67877200  |
|---------|------------------------|-----------|-----------------------|
| UK      | Tel: +44 149 4 459200  | China     | Tel: +86 10 8219 7688 |
| France  | Tel: +33 1 41 19 21 99 | Singapore | Tel: +65 6595 6388    |
| Germanv | Tel: +49 241 523030    |           |                       |